We Bring You To The World. We Bring The World To You.

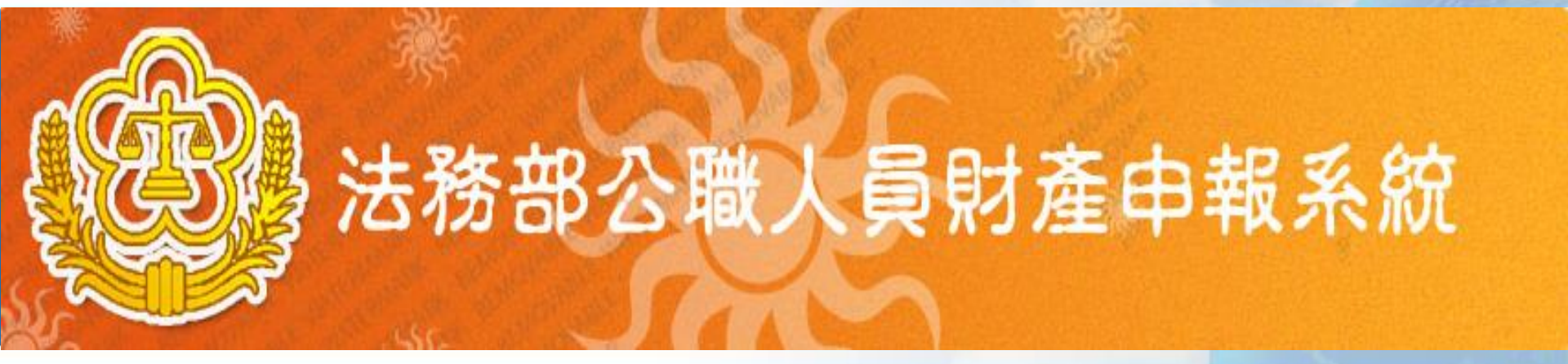

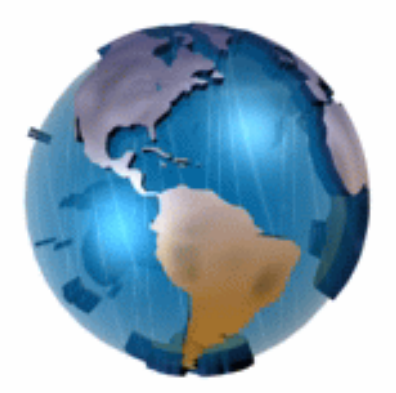

# 系統說明及操作 教育訓練

#### 講師: 關貿網路-李中平

We Bring You To The World. We Bring The World To You.

# 申報人授權申請

TRADE-VAN INFORMATION SERVICES CO.

# 104年度全面推動服務申報人作業

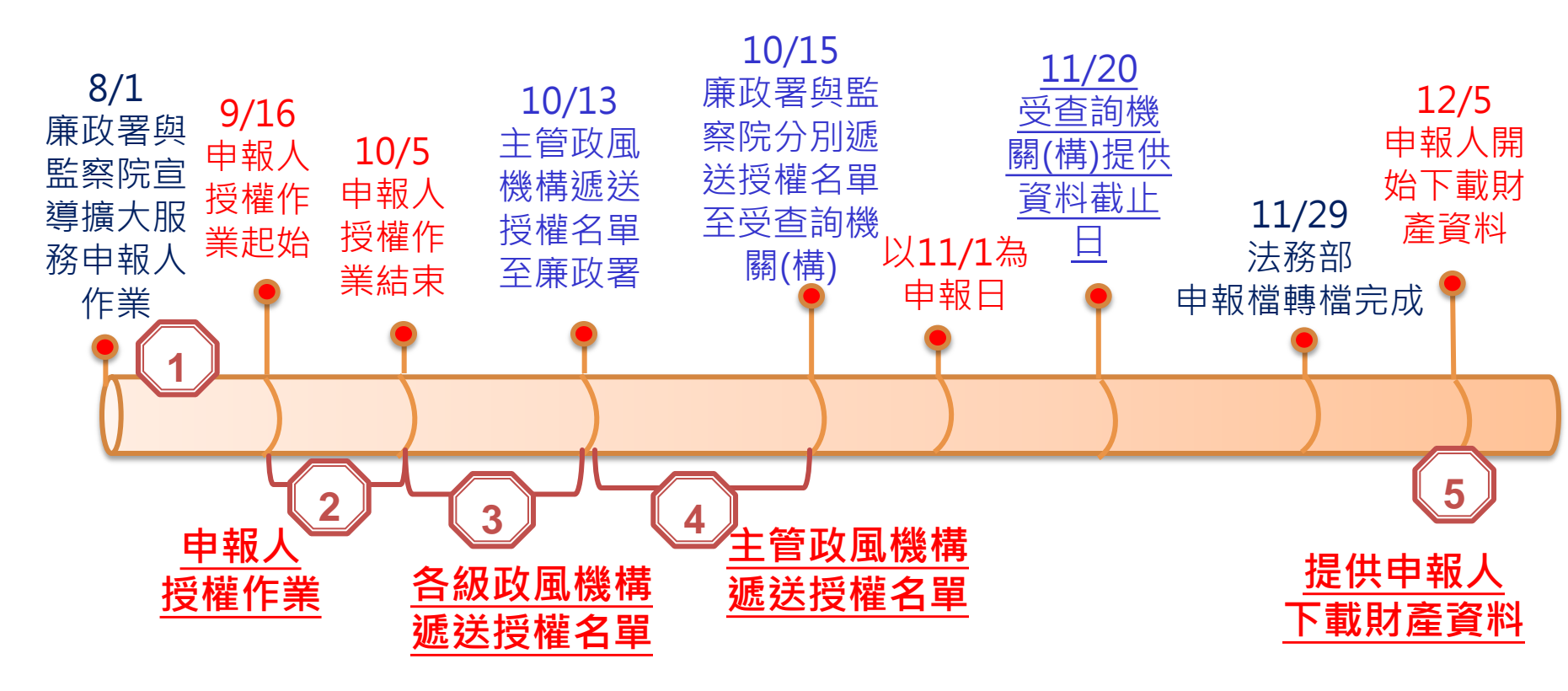

- 1. 廉政署與監察院宣導期:104年8月1日至9月15日。
- 2. 申報人授權作業: 104年9月16日至10月5日。
- 3. 各級政風機構遞送授權名單:104年10月6日至104年10月12日
- 4. 主管政風機構遞送授權名單至廉政署:104年10月13日至104年10月15日
- 5. 提供申報人下載財產資料: 104年12月5日起。

#### 進行財產資料授權-進入頁面

| Signal Welcome                                                                       |          |
|--------------------------------------------------------------------------------------|----------|
| 授權下載財產資料:<br>本年度授權收件期間自104年9月16日起,至104年10月5<br>日 (23時59分59秒)止,<br>請申報人務必於此期間內完成線上授權。 | 財產申報     |
| 相關說明請使用自然人憑證登入後,<br>詳內頁說明事項辦理。                                                       | 授權下載財產資料 |
|                                                                                      |          |

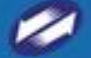

# 進行授權下載財產資料-登入方式

| C Welcome                                                                           |          |
|-------------------------------------------------------------------------------------|----------|
| 授權下載財產資料:<br>本年度授權收件期間自104年9月16日起,至104年10月5<br>日(23時59分59秒)止,<br>請申報人務必於此期間內完成線上授權。 | 財產申報     |
| 相關說明請使用自然人憑證登入後,<br>詳內頁說明事項辦理。                                                      | 授權下載財產資料 |
| 注意:<br>點選授權下載財產資料,<br>需用插入自然人憑證,<br>輸入憑證PIN碼。                                       |          |

## 進行財產資料授權--授權注意事項

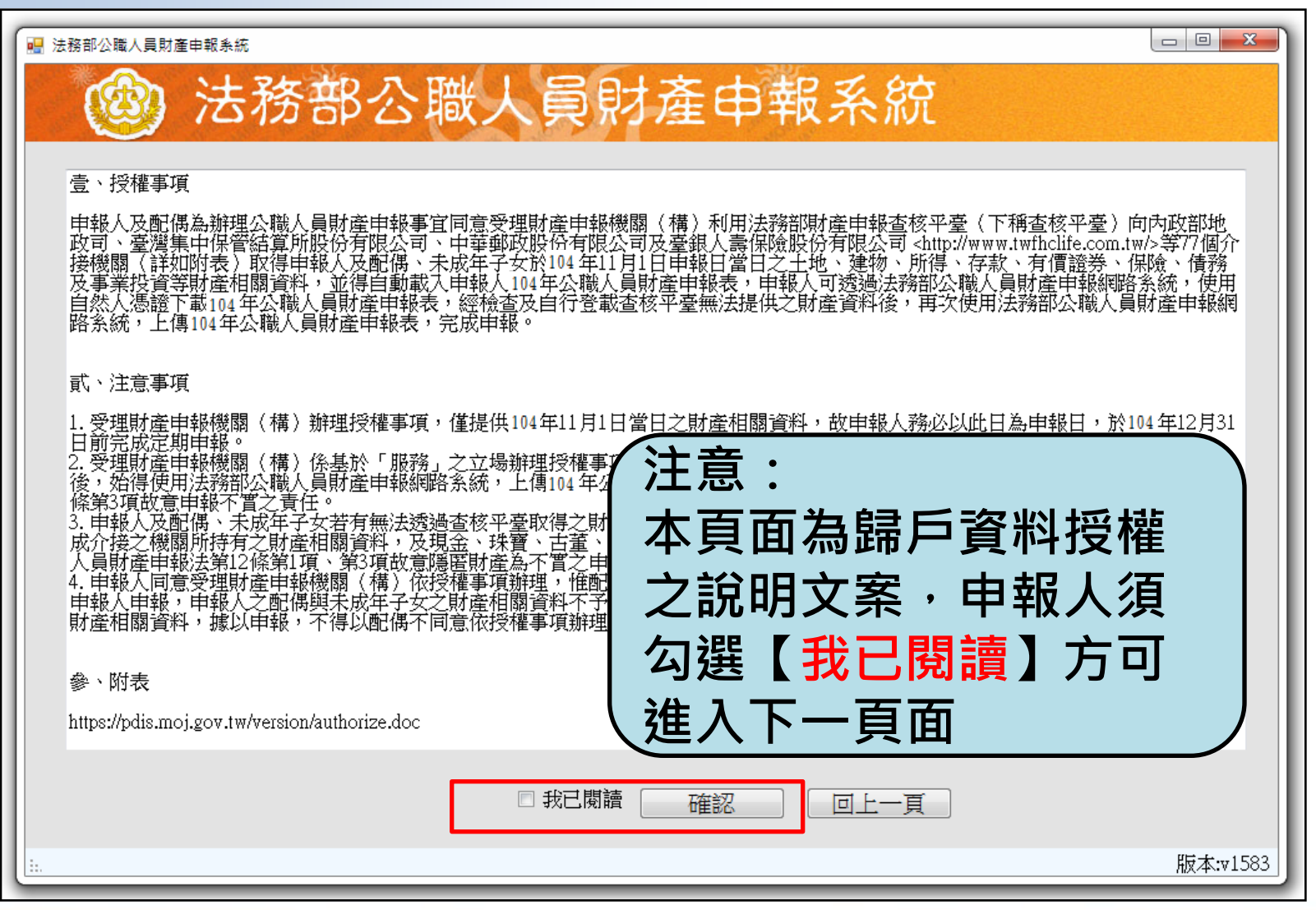

#### 編輯名單-登入頁面

| (2) 法務部公職人員財                                                | 產申報系統                                          |
|-------------------------------------------------------------|------------------------------------------------|
| 下載財產資料授權                                                    |                                                |
| *稱調 本人 •                                                    | □ 單親撫養<br>1.本人資料不行進行修改。                        |
| *姓名 曼森                                                      | 2.本人及配偶皆完成授權,子女的狀態<br>自動改為已授權。                 |
| *出生年月日 民國 073 • 年 03 • 月 07 • 日                             | 3.右為甲稅扶養于女,又須授權于女時,請勾選【單親扶養】之選項必須完成授權,子女及自動授權。 |
| 身分證或居留證號 F126138238                                         | 4.若按卜取消授權,則連子女全部皆取<br>消授權。                     |
| 領有國民身分證者,應填寫國民身分證統一編號於申報表基本資料欄;<br>未領國民身分證者,應填寫國籍及中華民國居留證號。 |                                                |
| □法務部政風小組                                                    | -                                              |
| □ 法務部矯正署臺北監獄政風室                                             |                                                |
|                                                             | r                                              |
| 新增                                                          | 列印配偶及未成年子女授權書                                  |
| 着一个小学校会。<br>「「」」「「」」「」」「」」「」」「」」「」」「」」「」」「」」「」」「」」「         | 身分證或居留證號 授權時間                                  |
| ● 授權 本人 受森                                                  | F126138238                                     |
| 第一次進入頁面,下方<br>名單預設帶出本人資料。<br>授權編                            | 差出                                             |
|                                                             |                                                |

|                       | *梢調                                         | 配偶                                                      |                                             | 🔲 單親撫養                     | 注意事項:<br>1.本人資料不行                                             | 進行修改。                             |
|-----------------------|---------------------------------------------|---------------------------------------------------------|---------------------------------------------|----------------------------|---------------------------------------------------------------|-----------------------------------|
|                       | *姓名                                         | 阿美                                                      |                                             |                            | 2.本人及配偶皆自動改為已授權                                               | 完成授權,子女的狀態                        |
| *[                    | 出生年月日                                       | 民國 077 • 年 03                                           | •月 07 •日                                    |                            | 3. 若為單親扶養時,請勾選【單<br>成授權,子女及                                   | 子女,乂須授櫂子女<br>『親扶養】之選項必須完<br>白動授權。 |
| 身分                    | 證或居留證號                                      | F226138238                                              |                                             |                            | 4.若按下取消授<br>消授權。                                              | 權,則遵子女全部皆取                        |
| 領有國日<br>未領國日          | 見分證者・應填寫 <br>見分證者・應填寫                       |                                                         | 表基本資料 <b>欄;</b>                             |                            |                                                               |                                   |
|                       |                                             |                                                         |                                             |                            |                                                               |                                   |
|                       |                                             | to be at much to                                        | *                                           |                            |                                                               |                                   |
| ■  法務部                | 《矯正聚喜非堅                                     | 獄政風室                                                    |                                             |                            |                                                               |                                   |
| - 120750              | ihvið TP45 (25 % PPF)                       |                                                         |                                             |                            |                                                               |                                   |
|                       | nhvantte <del>a</del> rsonuur               |                                                         | •                                           |                            |                                                               |                                   |
|                       | 修改                                          |                                                         | ▼                                           |                            | 利印配偶及未                                                        | 一成年子女授權書                          |
| 新增                    | 修改                                          |                                                         |                                             |                            | 列印配偶及未                                                        | 成年子女授權書                           |
| □<br>新增               |                                             | 一一一一一一一一一一一一一一一一一一一一一一一一一一一一一一一一一一一一一一一                 | ·<br>// // // // // // // // // // // // // |                            | 列印配偶及未<br>计證或居留證號                                             | 成年子女授權書 授權時間                      |
| 新增<br>管理              | 修改授權                                        | ————————————————————————————————————                    | ▼<br>▼                                      | <u>身分</u><br>F126          | 列印配偶及未<br>计證或居留證號<br>5138238                                  | 成年子女授權書 授權時間                      |
| → 「 <u>」</u> 新增<br>新增 | ドレーマン 1000000000000000000000000000000000000 |                                                         | ▼                                           | 身分<br>F126<br>F226         | 列印配偶及未<br>計證或居留證號<br>5138238<br>5138238                       | 武年子女授權書 授權時間                      |
| 新增<br>新增              |                                             | <ul> <li>一一一一一一一一一一一一一一一一一一一一一一一一一一一一一一一一一一一一</li></ul> | · · · · · · · · · · · · · · · · · · ·       | 身分<br>F126<br>F226<br>F122 | 列印配偶及未<br>計證或居留證號<br>5138238<br>5138238<br>5138238<br>2313131 | 成年子女授權書 授權時間                      |

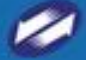

#### 進行授權-授權功能

|                          |                                  |          | □ 毘妇徳栄 | · · · · · · · · · · · · · · · · · · ·    |                                |
|--------------------------|----------------------------------|----------|--------|------------------------------------------|--------------------------------|
| * 样調                     | 四C1禹 ▼                           |          |        | 注息事項<br>1.本人資料不行進行修改<br>2.本人及配偶能会成授權     | 。<br>,子开的铅能                    |
| *姓名                      | 阿美                               |          |        | 2.本八反記為自己以及准<br>自動改為已授權。<br>3.若為單親扶養子女,又 | 「」又可が感                         |
| *出生年月日                   | 民國 077 • 年 03                    | ▼月 07 ▼日 |        | 時,請勾選【單親扶養】                              | 之選項必須完                         |
| 身分證或居留證                  | 號 F226138238                     |          |        | 4.若按下取消授權,則連<br>消授權。                     | 子女全部皆取                         |
| 領有國民身分證者,應<br>未領國民身分證者,應 | 填寫國民身分證統一編號於申報<br>填寫國籍及中華民國居留證號。 | 表基本資料欄;  |        |                                          |                                |
| □ 法務部政風小組                |                                  | *        |        |                                          |                                |
| □ 法務部矯正署臺」               | 比監獄政風室                           | *        |        |                                          |                                |
|                          |                                  | Ψ.       |        |                                          |                                |
| 新增值                      | 多改                               |          |        | 列印配偶及未成年子                                | 子女授權書                          |
|                          | 請輸入PIN                           |          |        | X Istatus                                | + = =                          |
|                          |                                  |          |        | 2014/7                                   | <sup>守面</sup><br>/24 下午 02·11· |
| 授權                       | 記信<br>諸輸入F                       | PIN      | 確定     | 2014/1                                   | 124   02.11.                   |
|                          | <u> </u>                         |          |        |                                          |                                |
|                          |                                  |          |        |                                          |                                |

#### 進行授權--取消授權

| 🐵 法務                         | 部公職人                          | 、員財產     | 申報系      | 統                           |                                           |
|------------------------------|-------------------------------|----------|----------|-----------------------------|-------------------------------------------|
| 下載財產資料授權                     |                               |          |          |                             |                                           |
| *稱調                          | 本人                            |          | □ 單親撫養 注 | 意事項:                        |                                           |
| *姓名                          | 曼森                            |          | 1. 2. 2  | 本人貧料不行)<br>本人及配偶皆9          | 進行修改。<br>完成授權,子女的狀態                       |
| *出生年月日                       | 民國 073 • 年 03 •               | •月 07 •日 | 3.5      | 日期以為已投(<br>若為單親扶養<br>,請勾選【單 | <sup>催。</sup><br>子女,又須授權子女時<br>現共養】之選項必須完 |
| 身分證或居留證號                     | F126138238                    | 請輸入PIN   |          | <u>×</u> 上取消授               | 反日動投催。<br>懼,則連子女全部皆取                      |
| 領有國民身分證者,應填寫<br>未領國民身分證者,應填寫 | 國民身分證統一編號於申報表<br>國籍及中華民國居留證號。 | 諸輸入PIN   | 確定       |                             |                                           |
| □ 法務部政風小組                    |                               | 1        |          |                             |                                           |
| □ 法務部矯正署臺北監                  | 獻政風室                          | *        |          |                             |                                           |
|                              |                               | •        |          |                             |                                           |
| 新增                           |                               |          | 列        | 印配偶及未成。                     | 年子女授權書                                    |
|                              |                               |          |          |                             |                                           |
| 管理                           | 稱調                            | 姓名       | 身分證或     | <b>戈居留證號</b>                | 授權時間                                      |
|                              | 一本人                           |          | F1261382 | 38                          |                                           |
|                              |                               | 小美       | R2314123 | 12                          |                                           |
|                              | 1-                            |          |          |                             |                                           |
|                              |                               |          |          |                             |                                           |
|                              |                               | 授權送出     | 最近一次授權   | 送出時間:2014/7/24~             | 下午 04:34:46 離開                            |
| L                            |                               |          |          |                             | 版本:v1583                                  |

#### 進行授權-授權送出

|                          | *稱讀<br>*姓名<br>*出生年月日<br>#分證或居留證號 | 子 •<br>民國 • 年 • 月           | <b>•</b> 日                    | ☑ 單親撫養                       | 注意事項:<br>1.本人資料不行<br>2.本人及配偶皆<br>自動改為已授權<br>3.若為單親扶養<br>時,請勾選【單<br>成授權,子女及<br>4.若按下取消授權。 | 進行修改。<br>6成授權,子女的狀態<br>7女,又須授權子女<br>親扶養】之選項必須完<br>自動授權。<br>離,則連子女全部皆取        |
|--------------------------|----------------------------------|-----------------------------|-------------------------------|------------------------------|------------------------------------------------------------------------------------------|------------------------------------------------------------------------------|
| ↓<br>こ法<br>こ法<br>二法<br>新 | 務部政風小組務部矯正署臺北監衛                  | ₩ <b>以中華內國店留證號。</b>         | *<br>*                        | 3                            | 列印配偶及未成                                                                                  | 年子女授權書                                                                       |
|                          | 理<br>取消授權                        | 稱調       本人       子       女 | 姓名       曼森       小森       小美 | 身分<br>F1261<br>Q123<br>R2314 | 證或居留證號<br>138238<br>134123<br>412312                                                     | 授權時間<br>2014/7/24 下午 02:11:5<br>2014/7/24 下午 02:11:5<br>2014/7/24 下午 02:11:5 |

#### 進行授權--授權申請書

| 8                                                                                        | *稱調                               | 子          | •  |                   | ☑ 單親撫養                      | 注意事項:<br>1.本人資料不行<br>2.本人及配偶皆 | 進行修改。<br>完成授權,子女的狀態   |
|------------------------------------------------------------------------------------------|-----------------------------------|------------|----|-------------------|-----------------------------|-------------------------------|-----------------------|
| *                                                                                        | *姓名                               |            |    |                   |                             | 自動改為已授權                       | 望。<br> <br> 子女,又須授權子女 |
| *出生                                                                                      | 生年月日                              | 民國         | ・年 | •月 •日             |                             | 時,請勾選【單                       | 見親扶養】之選項必須<br>9.自動授權。 |
| 身分證                                                                                      | 或居留證號                             | _          |    |                   |                             | 4.若按下取消授                      | 權,則連子女全部皆明            |
| <ul> <li>法務部町</li> <li>法務部第</li> </ul>                                                   | 文風小組<br>「新正署臺北監                   | 獄政風室       |    |                   | ]                           |                               |                       |
| <ul> <li>法務部町</li> <li>法務部邦</li> <li>法務部邦</li> <li>新增</li> </ul>                         | 牧風小組<br>電正署臺北監<br>]               | 獄政風室       |    | •                 |                             | 列印配偶及未成                       | 戊年子女授權書               |
| <ul> <li>法務部町</li> <li>法務部期</li> <li>法務部期</li> <li>新增</li> <li>管理</li> </ul>             | 牧風小組<br>喬正署臺北監<br>]               | 獄政風室       |    | ·<br>·<br>·<br>姓名 | ]<br>]<br>]<br>]<br>]<br>]  | 列印配偶及未成<br>计證或居留證號            | 戊年子女授權書<br>授權時間       |
| <ul> <li>法務部町</li> <li>法務部第</li> <li>法務部第</li> <li>新增</li> <li>管理</li> <li>「耳</li> </ul> | 20風小組<br>雪正署臺北監<br>]<br>2<br>双消授權 | 獄政風室 稱調 本人 |    | ·<br>·<br>·<br>·  | ]<br>]<br><br>身分<br><br>F12 | 列印配偶及未向<br>计證或居留證號<br>6138238 | 战年子女授權書               |

#### 進行授權--紙本授權書-1

授權書。

| 食八日                | 14 4 1        | шенаа     | 國民自八城休山伯联。                                  |
|--------------------|---------------|-----------|---------------------------------------------|
| ₹77 <sup>+</sup> * | X3± ∕43+*     | <u> </u>  | 四尺牙方起机-~~~~~~~~~~~~~~~~~~~~~~~~~~~~~~~~~~~~ |
| 授權人↔               | 夏森₽           | 13/03/070 | F126138238@                                 |
| (申報                |               |           |                                             |
| 人)*                | 服務機關↩         | 職稱↩       | 機關地址↩                                       |
| <del>ر</del> ه     | 法務部 2≠        | 夏森↩       | 100 台北市 2 中正區重慶<br>南路 1 段 130 號↔            |
|                    | 意 湖 意 山 西尔 米ト | 恶赤。       | 999山田殿 能能 1.488 赤佑                          |
|                    | 室/湾窯北监獄↔      | 支林中       | 333税国称越山州及低利<br>村 2 號↓                      |
|                    | ¢,            | ç.        | Ą                                           |
| 授權人↔               | 姓名↔           | 出生年月日↩    | 國民身分證統一編號↩                                  |
| (申報人               | 阿美↩           | 76/08/10₽ | Q223134123@                                 |
| 之配偶)↔              |               |           |                                             |
| 授權人↔               | 姓名↔           | 出生年月日↩    | 國民身分證統一編號↔                                  |
| (申報人               | 小森。           | 86/06/130 | Q123134123+                                 |
| 之未成年<br>子) ↔       |               |           |                                             |
| • /                | 小美↩           | 92/08/09∻ | R231412312+                                 |
|                    | له            | сь.       | <sup>ر</sup> ه                              |
|                    | φ.            |           |                                             |

|               | r,                    | <b>€</b> ₽          | ¢                        |
|---------------|-----------------------|---------------------|--------------------------|
|               | چ.                    | ¢.                  | ¢4                       |
|               |                       |                     |                          |
| 被授權人+         | (受理财產申報               | 服機關【構】全             | ·稱)↩                     |
| ų             | 法務部政風小編               | 且↩                  |                          |
| ų             | 法務部矯正署会               | 台北監獄政風室             | به                       |
| e             | ę                     |                     |                          |
| <b>授權事項</b> ↔ | 申報人及配得                | 周為辦理公職,             | 人員財產申報事宜同意               |
|               | 受理財產申報                | &機關(構);             | 利用法務部財產申報查               |
|               | 核平臺向內政                | <b>坎部地政司、</b>       | 臺灣集中保管結算所股               |
|               | 份有限公司、                | 中華郵政股位              | <b>份有限公司及臺銀人壽</b>        |
|               | 保險股份有限                | 公司等77個              | 介接機關(如附表,另               |
|               | 請注意:介拍                | <b>&amp;機關隨時會</b> : | 有增減,且該等機關所               |
|               | 能提供之财产                | [相關資料亦;             | 將視其配 <mark>合狀況及網路</mark> |
|               | 申報軟體限制                | 等因素而有;              | 無法提供情事,故申報               |
|               | 人於申報財產                | 目的應善盡               | 查詢、溝通及檢查義務               |
|               | 始能確保資料                | 4無訛)取得              | 申報人及配偶、未成年               |
|               | 子女於 103 年             |                     | 報日當日之土地、建                |
|               | 物、所得、有                | F款、有價證:             | 券、保險、債務及事業               |
|               | 投資等 <mark>財產</mark> 相 | 1關資料,提供             | 、予申報人,填載於103             |
|               | 年公職人員則                | <b>1產申報表上</b>       | :不動產、存款、有價               |
|               | 證券及保險等                | 關位後,提               | 出申報。↩                    |

#### 進行授權-紙本授權書-2

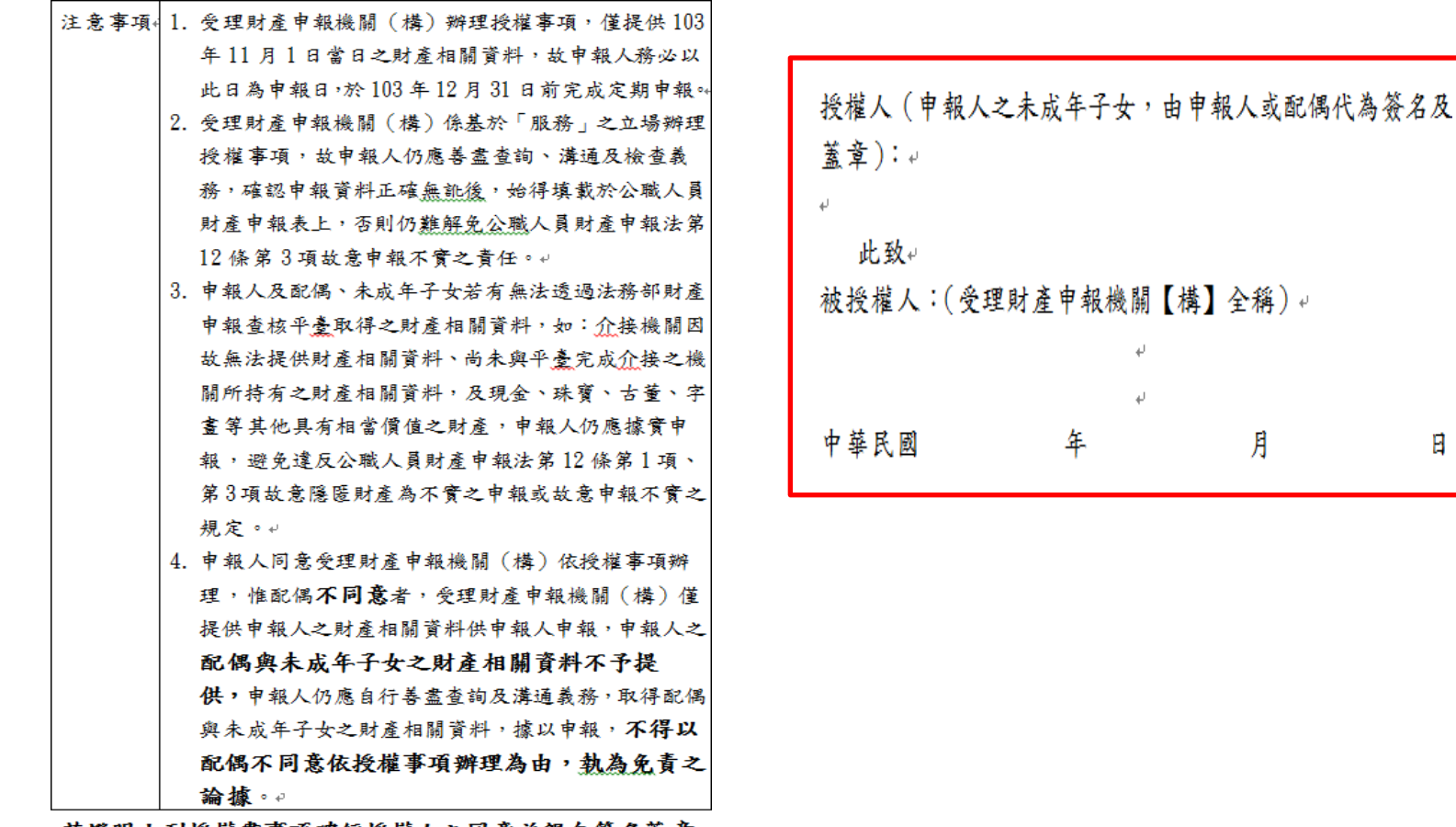

茲證明上列授權書事項確經授權人之同意並親自簽名蓋章, **屋守血孔。** 授權人(申報人): ↓

授權人(申報人之配偶親自簽名及蓋章): ↓

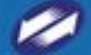

14

E

#### 確認授權成功

|             | *稱讀                      | 7                             |        |        |                              |                                   |
|-------------|--------------------------|-------------------------------|--------|--------|------------------------------|-----------------------------------|
|             | 113 4/3                  |                               |        | ☑ 單親撫養 | 注意事項:<br>1.本人資料不行            | 進行修改。                             |
|             | *姓名                      |                               |        |        | 2.本人及配偶皆自動改為已授權              | 完成授權,子女的狀態<br>。                   |
| *           | 出生年月日                    | 民國 • 年                        | 「月 ▼日  |        | 3.若為單親扶養時,請勾選【單              | 子女,又須授權子女<br>題親扶養】之選項必須完<br>自動授權。 |
| 身分          | }證或居留證號                  |                               |        |        | 0.行催了于久及<br>4.若按下取消授<br>治授權。 | 權,則連子女全部皆取                        |
| 領有國<br>未領國  | 民身分證者,應填寫國<br>民身分證者,應填寫國 | I民身分證統一編號於申報表<br>I籍及中華民國居留證號。 | 基本資料欄; |        |                              |                                   |
| ☑ 法務        | 部政風小組                    |                               | Ŧ      |        |                              |                                   |
| □ 法務        | 部矯正署臺北監領                 | 試政風室                          | *      |        |                              |                                   |
|             |                          |                               | -      |        |                              |                                   |
| <del></del> |                          |                               |        |        | 列印配偶及未成                      | 年子女授權書                            |
| 新增          |                          |                               |        |        |                              |                                   |
| 管理          |                          | 稱調                            | 姓名     | 身分     | 證或居留證號                       | 授權時間                              |
|             | 取消授權                     | 一本人                           | 曼森     | F1261  | .38238                       | 2014/7/24 下午 02:11:5              |
|             |                          | 子                             | 小森     | Q123   | 134123                       | 2014/7/24 下午 02:11:5              |
|             |                          |                               | 1 24   | D 221/ | 112312                       | 2014/7/24 下午 02:11:5              |
|             |                          | 女                             | 小夫     | K2312  | +12012                       | 201 1121 1 1 021111               |

 $\mathbb{Z}$ 

#### 財產資料授權查詢

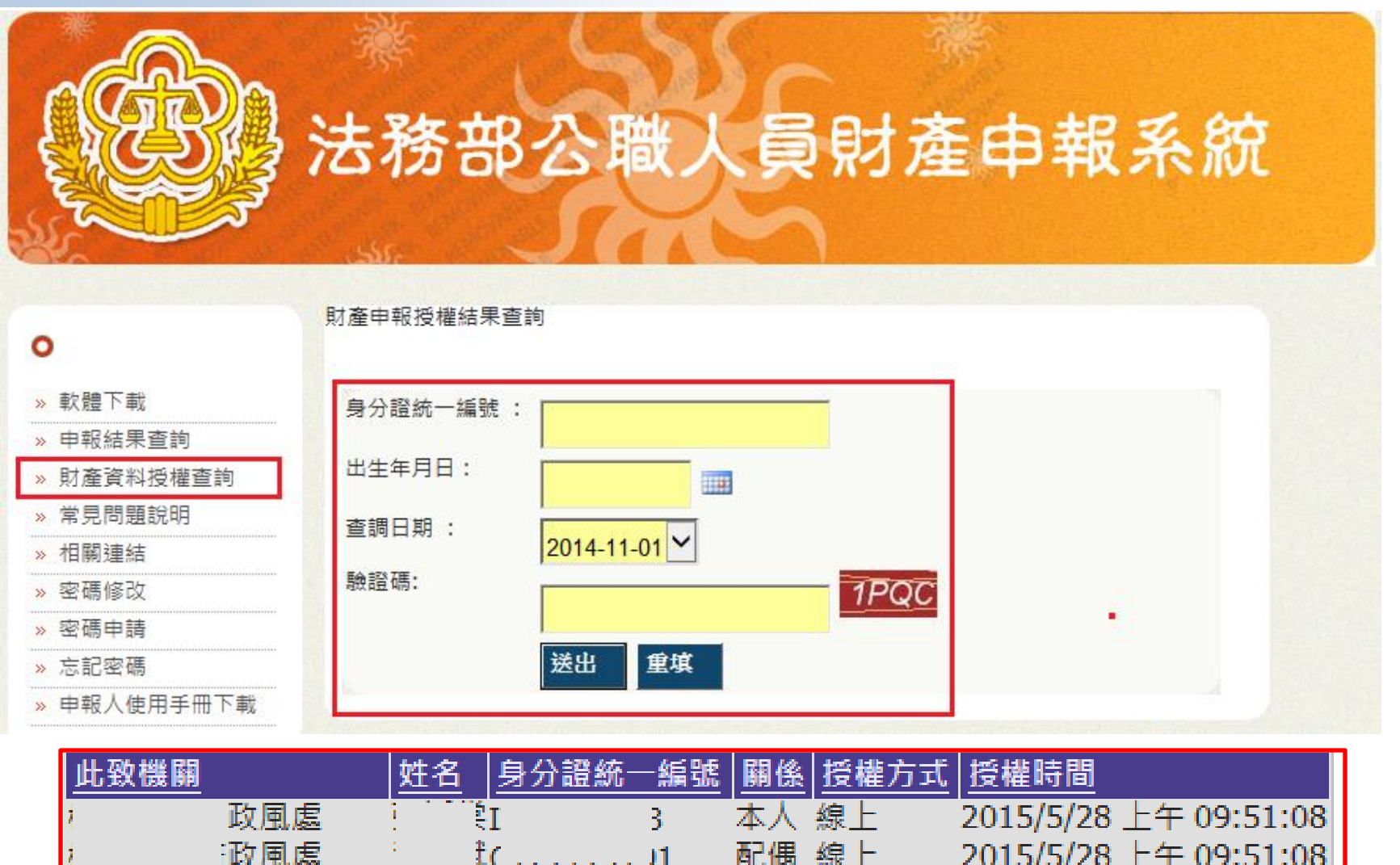

# 下載財產資料(注意事項)

#### 📙 下載財產資料注意事項

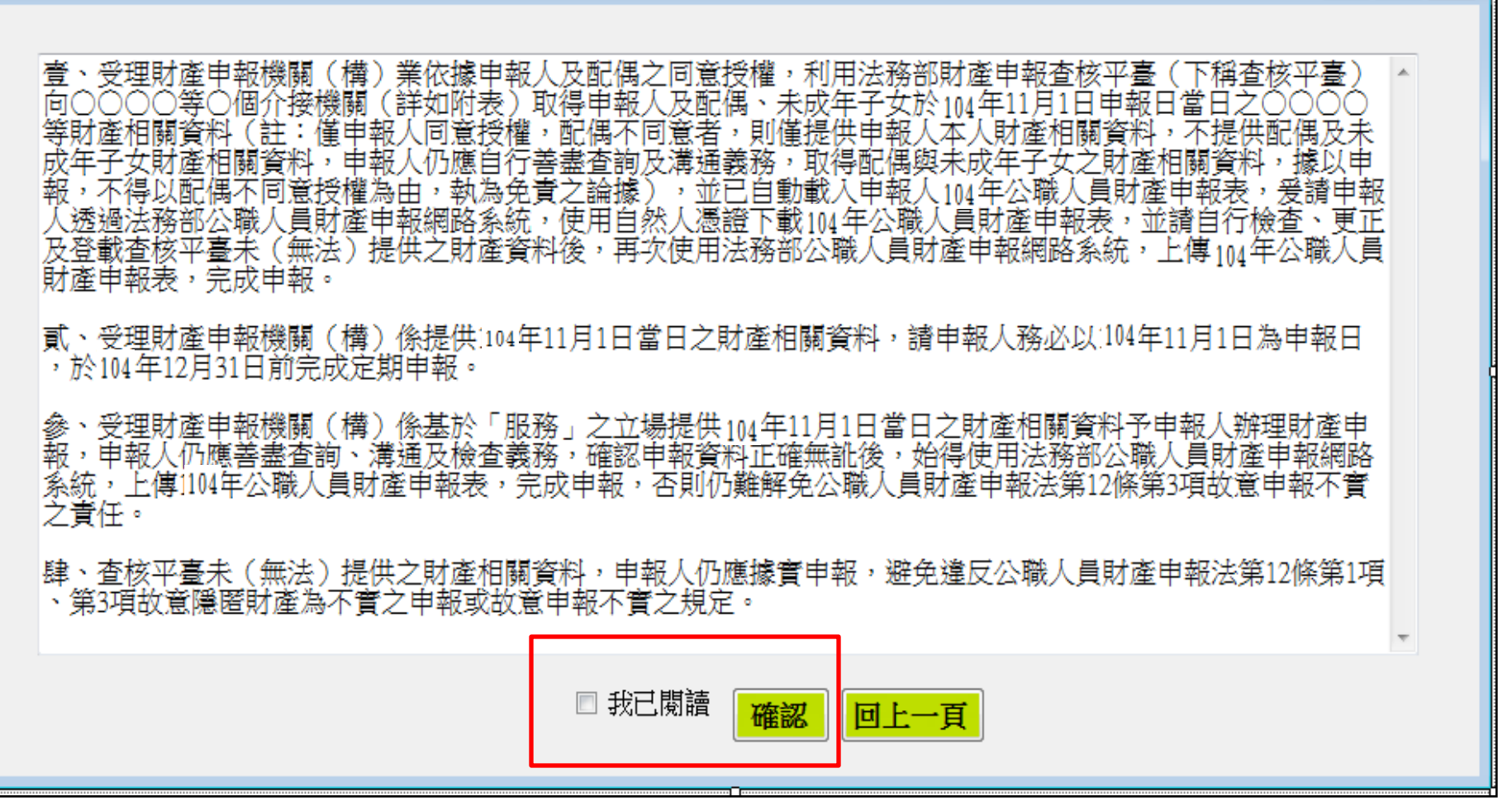

- • ×

下載財產資料(預覽)

| 存放機構(應敘明分支機構)                                                                                                    | 種類                                                                                                    | 幣別                                                                            | 所有人                                             | 外幣總額                                     |                                  | 損覽11月1                                                         | 日財產資料                                                                          |
|----------------------------------------------------------------------------------------------------|----------------------------------------------------------------------------------------------------|-------------------------------------------------------------------------------|-------------------------------------------------|------------------------------------------|----------------------------------|----------------------------------------------------------------|--------------------------------------------------------------------------------|
| 8120023台新國際商業銀<br>行敦南分行                                                                                                    | 定期存款                                                                                                    | 新臺幣                                                                           | test                                            |                                          | —L                               | 預覽僅供參考財                                                        | 產資料是否正確                                                                        |
| 1060025台北市第九信用<br>合作社興隆分社                                                                                                    | 活期存款                                                                                                    | 新臺幣                                                                           | test                                            |                                          |                                  | 並非已完成申報<br>請按下方按鈕進<br>資料【上傳】                                   | 。確認無誤後,<br>入申報軟體並另                                                             |
| 總申報筆數: 2筆                                                                                                    |                                                                                                    |                                                                               | 9                                               |                                          |                                  |                                                                |                                                                                |
| ★ 「升款」已括文案仟款、活期<br>確定用進之信託資金,包括新台<br>★申報人本人、配偶及未成年子<br>★外幣(區)須折合新臺幣時,<br>(八)有價證券(總價額;                                                                                               | (存款、定期存款、6<br>幣、外幣(區)存款、6<br>少名下「各別」之材<br>均以申報日之收盤目 :新臺幣150,000.                                                                                                    | 当蓄存款、優惠存款、<br>な在内。<br>5款總額累計違新台幣<br>医率為計算標準。<br>元)                            | 综合存款、可轉讓友<br>一百萬元者, 即應由                         | 2期存單等金融事業主<br>日申報人逐筆申報 •                 | 营機關                              | 下載11月1<br>進行                                                   | 日財產資料<br>申報                                                                    |
| <ul> <li>★ 存款」包括支票存款、活期<br/>確定用途之信託資金,包括新台</li> <li>★申報人本人、配偶及未成年子</li> <li>★外幣(區)須折合新臺幣時,</li> <li>(八)有價證券(總價額:</li> <li>★申報人本人、配偶及未</li> </ul>                                    | 存款、定期存款、8<br>幣、外幣(匯)存ま<br>女名下「各別」之本<br>均以申報日之收盤団<br>:新臺幣150,000.<br>成年子女名下」。                                                                                                    | 当首存款、優惠存款、<br>太在内。<br>宇献總額累計違新台幣<br>医率為計算標準。<br>元)<br>各別」之各類有價業               | 综合存款、可辩辗度<br>一百萬元者,即應由<br>登券總額累計達;              | 2期存單等金融事業主<br>自申報人逐筆申報・<br>新臺幣一百萬元者      | 管機關<br>,即應                       | 下載11月1<br>進行<br>下載財產資料並<br>請申報人仍應善<br>檢查義務,確認                  | 日財產資料<br>申報<br><sup>進入申報軟體,</sup><br><sup>進入申報軟體,</sup><br><sup>漢料無</sup> 誤後請想 |
| <ul> <li>★ 存款」包括支票存款、活期<br/>確定用途之信託資金,包括新台</li> <li>★申報人本人、配偶及未成年子</li> <li>★外幣(區)須折合新臺幣時,</li> <li>(八)有價證券(總價額:</li> <li>★申報人本人、配偶及未</li> <li>1.股票(總價額:新臺幣1</li> </ul>             | 存款、定期存款、8<br>幣、外幣(區)存款<br>安名下「各別」之本<br>均以申報日之收盤団<br>:新臺幣150,000<br>成年子女名下「-<br>50,000元)                                                                                           | 当首存款、優惠存款、<br>大在内。<br>宇献總額累計違新台幣<br>111単本為計算標準。<br>元)<br>各別」之各類有價詳            | 综合存款、可轉讓及<br>一百萬元者,即應由<br>登券總額累計達;              | 2期存單等金融事業主<br>自申報人逐筆申報・<br>新臺幣一百萬元者      | 管機關<br>, 即應                      | 下載11月1<br>進行<br>下載財產資料並<br>請申報人仍應善<br>檢查義務,確認<br>【上傳】完成申       | 日財產資料<br>申報<br>進入申報軟體,<br>盡查詢、溝通及<br>資料無誤後請招<br>報作業                            |
| <ul> <li>★ 存款」包括文案存款、活期<br/>確定用進之信託資金,包括新台</li> <li>★申報人本人、配偶及未成年子</li> <li>★外幣(區)須折合新臺幣時,</li> <li>(八)有價證券(總價額:</li> <li>★申報人本人、配偶及未</li> <li>1.股票(總價額:新臺幣1</li> <li>名稱</li> </ul> | 存款、定期存款、6<br>幣、外幣(區)存款<br>・女名下「各別」之才<br>均以申報日之收盤<br>:新臺幣150,000<br>成年子女名下「-<br>50,000元)<br>所有人                                                                                    | 尚翁存款、優惠存款、<br>次在内。<br>早款總額累計違新台幣<br>医単為計算標準。<br>元)<br>各別」之各類有價計<br>股数         | 综合存款、可轉讓房<br>一百萬元者,即應由<br>登券總額累計達;<br>栗面價部      | 2期存單等金融事業主<br>自申報人逐筆申報・ 新臺幣一百萬元者 • 外幣幣別  | 管機關<br>, 即應<br>#                 | 下載11月1<br>進行<br>下載財產資料並<br>請申報人仍應善<br>檢查義務,確認<br>【上傳】完成申       | 日財產資料<br>申報<br>進入申報軟體,<br>盡查調、溝通及<br>資料無誤後請招<br>報作業                            |
| <ul> <li>★ 「科歌」包括文案科歌、浩朝<br/>確定用進之信託資金,包括新台</li> <li>★申報人本人、配偶及未成年子</li> <li>★ 申報人本人、配偶及未</li> <li>1.股票(總償額:新臺幣1</li> <li>28稱</li> <li>100019摩根富林明證券股份<br/>有限公司</li> </ul>          | <ul> <li>(存款、定期存款、自<br/>* 、外幣(區)存款、自<br/>· 女名下「各別」之材<br/>均以申報日之收盤目</li> <li>: 新臺幣150,000:</li> <li>成年子女名下「-</li> <li>50,000元)</li> <li>所有人</li> <li>         test     </li> </ul> | 当著存款、優惠存款、<br>次在内・<br>5款總額累計違新台幣<br>5年為計算標準・<br>元)<br>各別」之各類有價計<br>股數<br>1500 | 除合存款、可轉讓及<br>一百萬元者,即應由<br>登券總額累計達;<br>栗面價部<br>0 | E期存單等金融事業主<br>由申報人逐筆申報。 新臺幣一百萬元者 例幣幣別 10 | 管機關<br>, 即應<br><del>,</del><br>, | 下載11月1<br>進行<br>下載財產資料並<br>請申報人仍應善認<br>【上傳】完成申<br>略過,自行<br>資料消 | 日財產資料<br>申報<br>進入申報軟體,<br>盡查稱無調後請將<br>報作業<br>了登打財產<br>行申報                      |

#### 下載財產資料(下載財產資料)

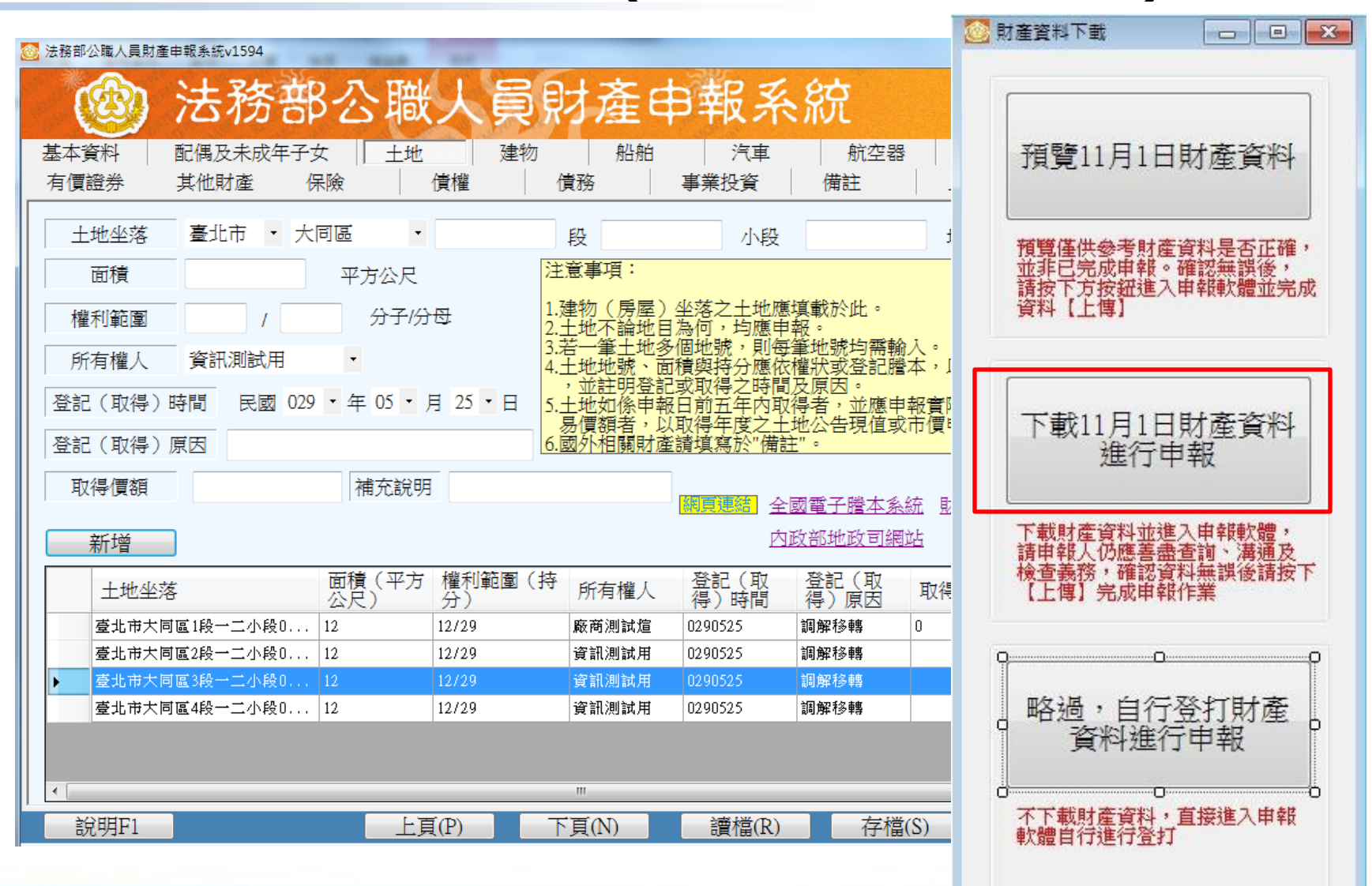

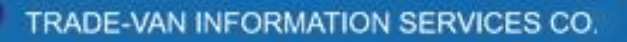

## 下載財產資料 (略過,直接進行申報)

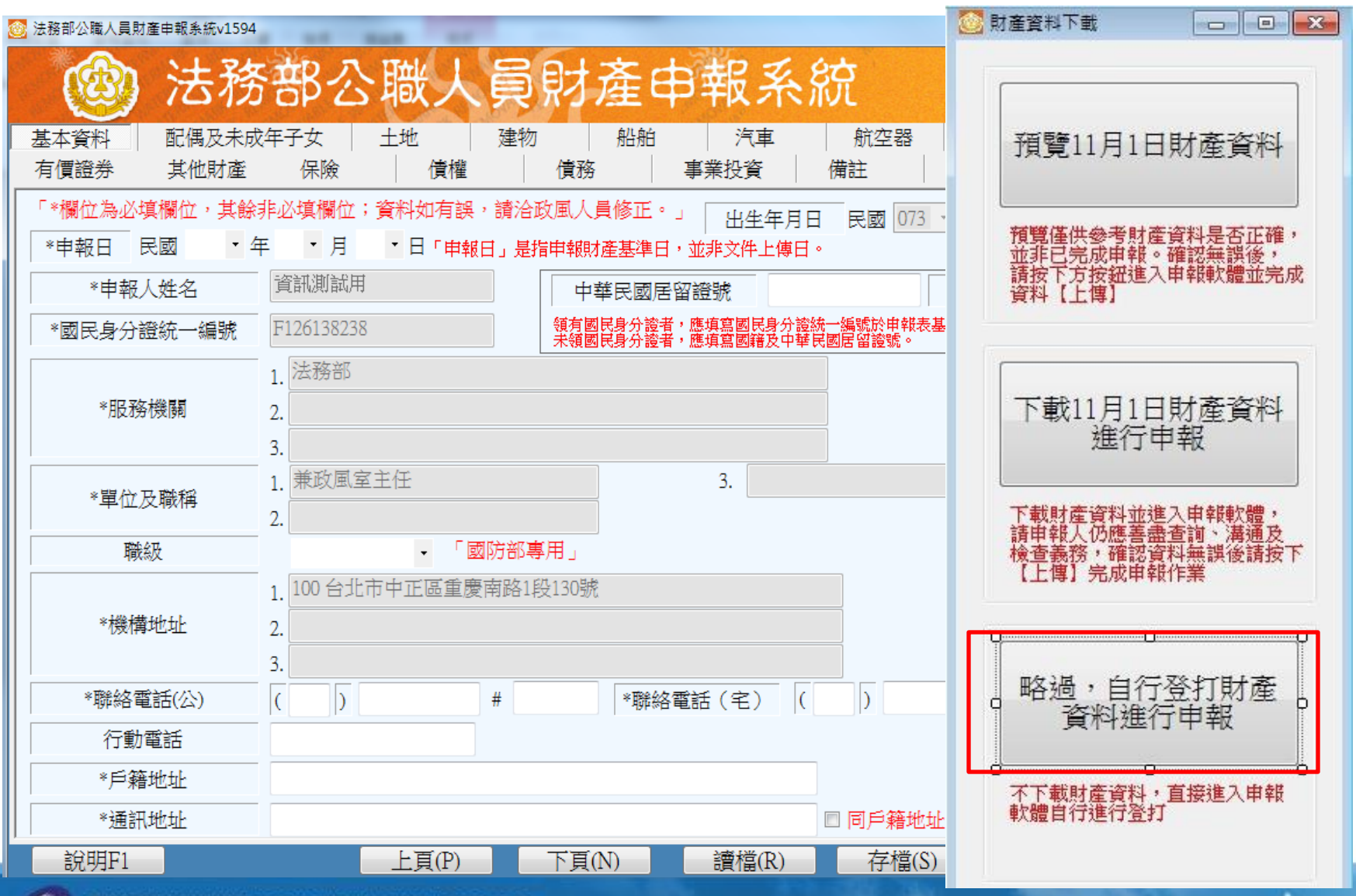

# 常見問題 - 授權申請

#### Q1.申報人是否每年都需授權才可下載資料授權 A1:每年皆需申請授權

#### Q2.配偶申請紙本授權,是否得以傳真方式遞送至政 風室?

A2:不可,因本授權書需配偶親自簽名同意後,需以 正本提出申請

Q3.104年度服務申報人授權作業時間為何? A3:時程為104年9月16日至104年10月5日

![](_page_20_Picture_6.jpeg)

# 如有系統操作問題需要協助時...

![](_page_21_Picture_2.jpeg)

| 軟體下載                         | → 軟體下載                       |             |
|------------------------------|------------------------------|-------------|
| 申報結果查詢                       | D 公告                         |             |
| 常見問題說明                       | - 211                        |             |
| 村民國:建公古                      | 申報程式更新至「PDIS 申報程式 v1594版」    | 103/07/04   |
|                              | [請注意!]不法人士假冒財產申報名義發送惡意信件或簡訊  | 103/01/09   |
| 密碼修改                         | 申報程式更新至「PDIS 申報程式 V1591版」    | 103/01/02   |
| 滚碼<br>申請                     | <u>客服服務專線更換</u>              | 102/12/27   |
|                              | 財產申報軟體,出現登打畫而無法完整顯示之問題       | 102/12/27   |
| 忘記密碼                         | 申報程式更新至「PDIS 申報程式 v1589版」    | 102/10/28   |
| 申報人使用手冊下載                    | 申報程式更新至「PDIS 申報程式 v1588版」    | 102/06/26   |
|                              | 申報程式更新至「PDIS 申報程式 v1586版」    | 102/03/13   |
|                              | 自然人憑證登入失敗之解決方式               | 102/03/04   |
|                              | 申報程式更新至「PDIS 申報程式 v1585版」    | 102/03/01   |
| 客服服務專線:                      |                              |             |
| (02)7735-2811                | 灾 眠 車 娘 · (∩2)7735-2811      |             |
| 谷版版的诗具                       |                              | 下載          |
| (02)//3/-0861<br>安尼尼亚姆之前冲台湾。 | ■ 雷子信箱 · moi@tradevan.com.tw |             |
| 谷山风山风初 电丁买叶 1台相              |                              | <u>請點選】</u> |
| moj@tradevan.com.tw          |                              |             |

TRADE-VAN INFORMATION SERVICES CO.